## ·I|III|II CISCO

# Cisco Vision Director サーバ システムの 設定

#### 初版:2018年7月10日

このマニュアルでは、Cisco Vision Director 管理者を対象に、Cisco Vision Director サーバの初期設定方法について説明し ます。

## 目次

- Cisco Vision Director サーバ システムの設定に必要な前提条件(17ページ)
- Cisco Vision Director サーバ システムの設定方法(18 ページ)
- 次の作業(39ページ)

## Cisco Vision Director サーバ システムの設定に必要な前提条件

Cisco Vision Director サーバの設定を行う前に、次の要件を満たしてください。

- Cisco Vision Director サーバのハードウェアが設置されていて、ソフトウェアがインストールされている必要があります。詳細については、『Cisco Vision Software Installation and Upgrade Guide: Dynamic Signage Director Release 6.0』 を参照してください。
- Cisco Vision Director サーバがインストールされていて、IP アドレスがわかっている必要があります。
- Cisco Vision Director についてサポートされているブラウザ バージョンがある。サポートされている最新のブラウザの 詳細については、『Cisco Vision Software Installation and Upgrade Guide: Dynamic Signage Director Release 6.0』を参照してください。
- Cisco Vision Director サーバにログインするための、物理コンソールへのアクセス、または PuTTY などの SSH クライア ントのいずれかが必要です。
- Cisco Vision Director サーバでのインストール担当者アカウントの資格情報がわかっている必要があります。
- テキスト ユーティリティ インターフェイス(TUI)の使い方を理解している必要があります。詳細については、Cisco Vision Dynamic Signage Director サーバのテキスト ユーティリティ インターフェイス(93 ページ)を参照してください。これらの作業を簡単に説明するため、メニュー オプションに対応する文字を入力して Enter を押す手順のことを、特定のメニュー項目を「選択する」と表現しています。
- NTP の設定要件については、Cisco Vision Director サーバと DMP の NTP を設定するための前提条件(23 ページ)を参照 してください。
- マルチキャストの設定要件については、Cisco Vision Directorのマルチキャストポートの設定に必要な前提条件 (37 ページ)を参照してください。

Cisco Systems, Inc. www.cisco.com

## Cisco Vision Director サーバ システムの設定方法

ここでは、次の作業について説明します。

- 完全な ISO インストール後に行うシステム設定の初期設定(18 ページ)(必須)
- Cisco Vision Director サーバ ネットワーク インターフェイスの設定(18ページ)(適宜)
- ホストファイルの編集(20ページ()適宜)
- サーバでのネットワーク サービスの再起動(21ページ)(適宜)
- SSL 証明書の生成(21ページ)(必須)
- Cisco Vision Director サーバと DMP での NTP の設定(22 ページ (必須)
- Cisco Vision Director のマルチキャスト ポートの設定(33 ページ)(必須)

## 完全な ISO インストール後に行うシステム設定の初期設定

インストールの一部としてネットワーク構成が正常に完了したら、SSL 証明書を生成し、サーバで日付と時刻のオプションを 設定して(NTP および PTP) Cisco Vision Director ソフトウェアを再起動します。

日付と時刻のオプションを設定する方法の詳細については、Cisco Vision Director サーバと DMP での NTP の設定(22 ページ)を参照してください。

### Cisco Vision Director サーバ ネットワーク インターフェイスの設定

Cisco Vision Director サーバネットワーク インターフェイスを設定する手順は次のとおりです。

- 直接接続しているコンソールまたは SSH クライアントを使用して、インストール担当者として TUI にログインします。 TUI のメイン メニューが表示されます。
- 2. メイン メニューで、[System Settings] > [Network Settings] > [Setup NetworkInformation] に移動します。

ヒント:TUIメニュー内を移動するには、メニュー領域に対応する文字(a、b、cなど)を入力して、Enterを押します。他のメニューに戻るには、指定されたいずれかのキーを使用して前のメニューに戻ります。

3. [Configure Network] の確認画面で、任意のキーを押して続行しネットワーク設定インターフェイスに移ります。[Select Action] 画面が表示され、「Edit Devices」オプションが選択されます。

ヒント:インターフェイスで文字が正しく表示されない場合は、SSH クライアントが UTF-8 文字セット変換を使用していることを確認します。

4. [Select Action] 画面で、[Edit Devices] を選択して Enter を押します(図 1(19 ページ))。

#### 図 1 [Select Action] 画面

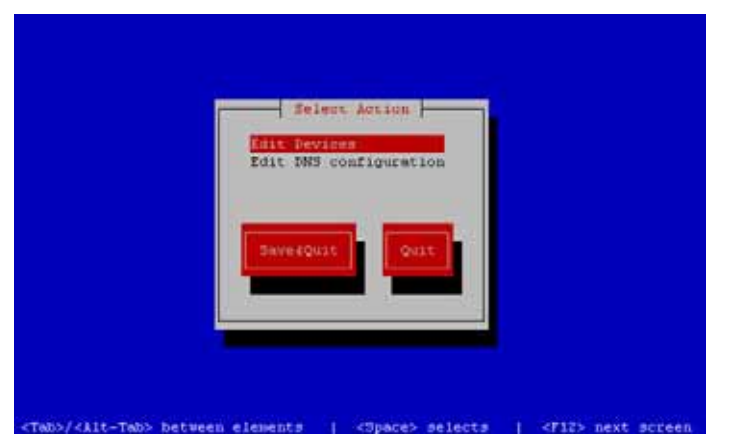

5. [Select Action] 画面で、[eth0] を選択して Enter を押します(図 2(19 ページ))。

#### 図 2 [Select a Device] 画面

| 120                                                                       | lect & Device                                 |
|---------------------------------------------------------------------------|-----------------------------------------------|
| <pre>mth0 (mth0) - Intw1 Corporation <dew devices<="" pre=""></dew></pre> | E2545ER GigeNett Ethernet Controller (Control |
| Save                                                                      | Caucea                                        |
| <tab>/<alt-tab> Detween elements</alt-tab></tab>                          | «Space» selects   «Fil» next screen           |

[Ethernet Configuration] 画面が表示されます(図 3(19 ページ))。

6. [Ethernet Configuration] 画面で、次の手順を実行します。

注:画面が誤って [Devernet Configuration] というラベルになっています。

#### 図 3 [Devernet Configuration] 画面

| Name<br>Device        | eth0              |  |
|-----------------------|-------------------|--|
| Use DMCP<br>Static IF | 10.10.10.99       |  |
| Default gatewo        | 17 17 10.10.10.45 |  |
|                       |                   |  |
|                       | Sanges.           |  |
|                       | 3 <mark></mark> 3 |  |

- a. カーソルが [Static IP] アドレスの行に来るまで、Tab キーを押します。
- **b.** Backspace キーを押して、行の先頭に移動し、Cisco Vision Director サーバの IPv4 アドレスを入力します。

注:Platform 3 サーバにインストールしている場合、これは CIMC インターフェイスに設定したものとは違う IP アド レスにする必要があります。

- c. Tab キーを押して、[Netmask] 行に移動します。IPv4 アドレスのネットワーク マスクを入力します。
- d. (任意)[Default gateway IP] 行に、ネットワークのデフォルト ゲートウェイ アドレスを入力します。
- 7. すべてのオプションの設定を完了したら、Tab [Ok] ボタンが選択されるまで Tab キーを押して、Enter を押します。 [Select a Device] 画面に戻ります。
- 8. [Save] ボタンが強調表示されるまで Tab キーを押して、Enter を押します。[Select Action] 画面に戻ります。
- 9. キーを押して、[Edit DNS configuration] オプションを選択して、Enter を押します。[DNS configuration] 画面が表示され ます。
- **10.** [DNS configuration] 画面(図 4(20 ページ))で、ホスト名と1つまたは複数の DNS サーバ IP アドレスを選択して設定します。
- 注:名前にピリオド(.)が含まれるホスト名は使用しないでください。ドメイン情報は使用しないでください。

#### 図 4 [DNS configuration] 画面

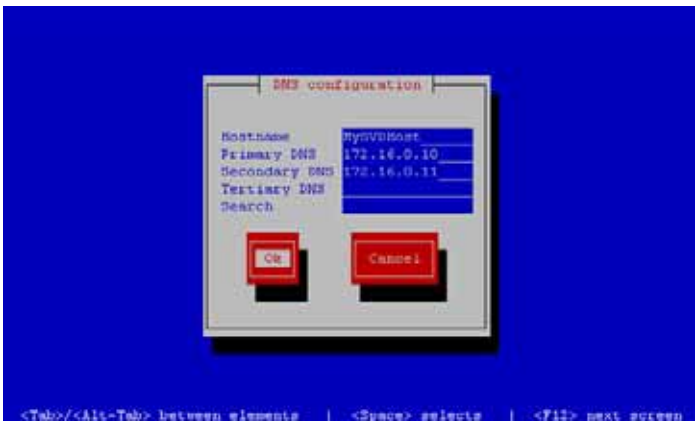

- 11. [Ok] ボタンが選択されるまで Tab キーを押し、Enter を押します。[Select Action] 画面に戻ります。
- **12.** [Select Action] 画面で、[Save&Quit] ボタンが選択されるまで Tab キーを押して、Enter を押します。TUI の [Configure Network] メニューに戻ります。

## ホスト ファイルの編集

注:完全な ISO インストールの一部としてネットワーク設定を完了できなかった場合は、このタスクを実行してください。

作業を始める前に、vi エディタの使い方について理解してください。詳細については、Cisco Vision Dynamic Signage Director サーバのテキスト ユーティリティ インターフェイス(93 ページ)を参照してください。

#### ホストファイルを編集するには、次の手順を実行します。

- 1. TUIの [Network Settings] メニューで、[Edit hosts file] オプションを選択します。
- 2. 確認プロンプトで、任意のキーを押して /etc/hosts ファイルを編集用に開きます。

3. 次の例に示すように、IP アドレス「10.10.10」の行をコメントに変更します(行の先頭に # 文字を挿入します)。

#10.10.10.10

4. 次の例に示すように、IPv6 localhost エントリ「::1」の行をコメントに変更します。

**#::**1

5. 次の例に示すように、サーバの IP アドレスとホスト名の行を追加します。ここで、*x.x.x.x* は Cisco Vision Director サーバの IPv4 アドレス、*hostname* はサーバを識別する名前です。

x.x.x.x hostname

注:名前にピリオド(.)が含まれるホスト名は使用しないでください。

- 6. Esc を押して vi コマンド モードを開始します。
- 7. 次のコマンドを入力して、変更をファイルに保存します。

:wq

8. 任意のキーを押して [Network Settings] メニューに戻ります。

サーバでのネットワーク サービスの再起動

注:完全な ISO インストールの一部としてネットワーク設定を完了できなかった場合は、このタスクを実行してください。

Cisco Vision Director サーバでネットワーク設定が完了したら、ネットワーク設定を適用するためにネットワーク サービス を再起動します。

- 1. 直接接続しているコンソールまたは SSH クライアントを使用して、サーバでインストール担当者として TUI にログイン します。TUI のメイン メニューが表示されます。
- 2. メイン メニューで、[Services Control] > [Networking] > [Restart networking] に移動します。ネットワーク インター フェイス eth0 が再起動します。
- 3. コマンドが正常に完了したことを確認します。
- 4. 任意のキーを押して [Networking] メニューに戻ります。
- 5. メイン メニューに戻ります。

### SSL 証明書の生成

注: リリース 6.0 または 6.1 への最初のアップグレード後に、新しい SSL 証明書を生成してください。

#### SSL 証明書を生成するには、次の手順を実行します。

- 1. メイン メニューで、[System Settings] > [Network Settings] に移動します。
- 2. [Generate certificate file] オプションを選択します。
- 3. 確認メッセージが表示されたら、「Y」と入力して続行し、新しい SSL 証明書を生成します。

新しい証明書を生成せずに中止するには、「N」と入力します。

4. 任意のキーを押して [Network Settings] メニューに戻ります。

## DMP での証明書のインポート

DMPの証明書はここで管理します。外部 URL をサポートするには、Web サイトを正しくレンダリングするために場合によっては DMP で証明書をインポートする必要があります。新しい DMP 証明書のアップロード、変更、および DMP 証明書の削除は、DSD サーバから行います。また、リストは完全にソート可能です。

UIには、インポート済みの証明書が一覧表示されます。証明書の名前、ファイル名、ファイルのサイズ、アップロード日、発行元名、証明書がいつ有効かが表示されます。

#### DMP 証明書をインポートする手順は次のとおりです。

- 1. [Tools] > [Manage Software] に移動します。[Software Manager] ウィンドウが表示されます。
- 2. [Certificates] タブを選択します。

#### 図 5 証明書

| gra | ide Lang       | uage Packs                                        | Fonts        | Certificates                                                                                                    |                                                                                                    |   |                                   |   |                               |  |
|-----|----------------|---------------------------------------------------|--------------|----------------------------------------------------------------------------------------------------|----------------------------------------------------------------------------------------------------|---|-----------------------------------|---|-------------------------------|--|
| Uφ  | tond Of        | In Instan                                         |              |                                                                                                    |                                                                                                    |   |                                   |   |                               |  |
| - 1 | DMP Certifical | tes                                               |              |                                                                                                    |                                                                                                    |   |                                   |   |                               |  |
| 12  | Name +         | Filename +                                        |              | Uplant Sate                                                                                                    | Essuer Home                                                                                                    | • | Valid Pros                        | ٠ | VALUE VALL                    |  |
| 10  | #)100          | 411-0.011                                         | 3.5 F.       | Fet Fab 22 10140120<br>2010                                                                                                    | Printing Subply Certificate<br>Authority                                                                                                    |   | Apr di inclice polo               |   | Apr. 25 18431418 2022<br>1981 |  |
| 63. | 4+++01         | 1000 (0.100 ft                                    | 118<br>800   | Fel Fel 12 10111.0.0                                                                                                    | Province Sample Contribute<br>Authority                                                                                                    |   | Apr. 377 10114 (817 2012)<br>(187 |   | Apr. 25. 10+34+80 2002<br>SMT |  |
| (21 | ++++1111/++++  | 11 m = 1 + 2, 2, 3 + 1 + 1 + 1 + 1 + 2 + 2 + 1000 | 1 + 5<br>101 | Pv1 Pat 23 11108130                                                                                                    | admin.                                                                                                    |   | 7100 200 00112142 2010<br>GMT     |   | fut 10 0010010100 1010<br>SMT |  |
|     |                | A Lot Louis                                       | 4.4.         | NUMBER OF STREET, STREET, STRE | The second second secon |   | INTELLED DESCRIPTION DESCRIPTION  |   | AND THE REPORT OF THE R.      |  |

#### 図 6 [Certificates Upload] 画面

| Certificate Upload          |
|-----------------------------|
| Certificate Name            |
| Choose File, No file choset |
| (Upinad) Co                 |

ファイルを選択して [OK] をクリックすると、アップロード済みとして表示されます。ファイルを削除するときは、証明書の削除を確認するための警告ダイアログボックスが表示されます。[Delete] をクリックします。[Name] 列の近くにある [Delete All] チェックボックスをクリックすると、すべての証明書を削除できます。

注:証明書をアップロードした後で、DMP 証明書が DMP にプッシュされるようにコンテンツのステージングを行ってください。新しい証明書が有効になるように DMP を再起動してください。Cisco Vision Director UI からコンテンツのステージングを手動で開始するには、[Script Control] を使用します。

### Cisco Vision Director サーバと DMP での NTP の設定

Cisco Vision Director では、次のデバイスで Network Time Protoco( NTP )サービスが必要です。

- Cisco Vision Director サーバ
- シリーズ 3 Precision Time Protoco( PTP )マスター デバイス

NTP は、信頼性の高いクロック機能を Cisco Vision ネットワークに提供するもので、冗長サーバ間の同期の確保に役立ちます。

注:メディア プレーヤーで同期を最適化するには、PTP を使用してください。PTP マスターのみが NTP を使用してクロック を生成します。

Cisco Vision Director サーバの NTP 設定を確認してください。デフォルトの NTP ソースはパブリック プールであり、施設で 使用する NTP サーバ ソースになっていない場合があります。

DMP の NTP ソースはCisco Vision Director 管理ダッシュボード内で設定します。ベスト プラクティスとして、すでに Cisco Vision Director サーバは、すべてのメディア プレーヤーに対してデフォルトで NTP ホストとして設定されています。施設で別の NTP ソースを必要としない限り、この設定を変更する必要はありません。

注意: Cisco Vision Director サーバ自体は、メディア プレイヤーへの時間供給のみの目的で NTP ホストとして有効になって います。Cisco Vision Director をネットワーク内の他のデバイスの NTP ホストとして使用しないでください。

ここでは、次の作業について説明します。

- Cisco Vision Director サーバと DMP の NTP を設定するための前提条件(23 ページ (必須)
- Cisco Vision Director サーバの NTP を使用したシステム日時の設定(24 ページ (必須)
- シリーズ 2 およびシリーズ 3 メディア プレーヤーでの NTP と PTP の設定(28 ページ (必須)

#### Cisco Vision Director サーバと DMP の NTP を設定するための前提条件

注意:仮想サーバで Cisco Vision Director を実行している場合は、ずれが生じる可能性のある不正確な VM 環境のクロック を利用せずに、専用デバイスで動作している信頼性の高い NTP サーバを参照してください。

Cisco Vision Director サーバと DMP で NTP を設定する前に、次の要件を満たしていることを確認します。

- vi エディタの使い方を理解している必要があります。
- Cisco Vision Director サーバの NTP ホストの要件を理解している必要があります。
  - Cisco Vision Director サーバ用に NTP サーバのデフォルトのパブリック プールを使用しない場合は、ネットワークの NTP ホストの IP アドレスまたは DNS 名が必要です。
  - NTP サーバのパブリック プールを使用する場合は、Cisco Vision Director ネットワークからサーバに到達可能であ る必要があります。デフォルトでは、Cisco Vision Director サーバの ntp.conf ファイルで、サーバの次の Red Hat Linux パブリック プールが設定されています。

server 0.rhel.pool.ntp.org server 1.rhel.pool.ntp.org server 2.rhel.pool.ntp.org

ヒント:NTP プール サーバの使用の詳細については、Network Time Protocol の Web サイトを参照してください。

- DMP 用に Cisco Vision Director サーバを NTP ソースとして使用するというデフォルトのベスト プラクティスを変更す る場合は、必ず次の要件を満たしていることを確認してください。
  - 先に、Cisco Vision Director サーバ用の NTP ホストを設定しておきます。
  - DMP のファームウェアのアップグレードを済ませておきます。

DMP のファームウェアをアップグレードする方法の詳細については、お使いのリリースに対応した<sup>®</sup> Cisco Vision Software Installation and Upgrade Guide: Dynamic Signage Director Release 6.1』を参照してください。

- 最適な同期を実現するには、Cisco Vision Director サーバ用に設定したものと同じ NTP サーバを使用します。ただし、必須ではありません。
- DMP から NTP サーバ プールを参照する必要があります。Cisco Vision Director サーバが NTP サーバ プールを参照 する場合は(デフォルト), DMP の NTP サーバと同じプールから特定のサーバを選択します。
- DMP では、NTP サーバ アドレスで IPv4 のみがサポートされています。
- DMP の NTP サーバはロード バランスされたサーバであってはなりません。

 Cisco Vision Director ネットワークは、ポート 123 で NTP メッセージ用に UDP メッセージを双方向に伝送できるよう に設定する必要があります。

UDP ポート 123 は、Cisco Vision Director サーバと NTP ホスト間、および DMP と NTP ホスト(デフォルトではこれは Cisco Vision Director サーバ)間の通信に使用されます。

Cisco Vision Director サーバの詳細なポート参照については、お使いのリリースに対応した<sup>®</sup> Cisco Vision Software Installation and Upgrade Guide: Dynamic Signage Director Release 6.1 』で「Port Reference」のモジュールを参照して ください。

Cisco Vision Director サーバの NTP を使用したシステム日時の設定

Cisco Vision Director のインストールまたはアップグレードを行う際、TUI でシステム日時を設定する必要があります。また、 タイム ゾーンも設定する必要があります。

注:システム日時は必要に応じてサーバで手動で設定できますが、実稼働ネットワークではこれは避ける必要があります。

- Cisco Vision Director サーバでの NTP ソースの設定(24 ページ)(必須)
- タイム ゾーンの設定(25ページ)(必須)
- Cisco Vision Director ソフトウェアの再起動 27 ページ (必須)
- 手動による日時の設定(28ページ)(必要な場合)

Cisco Vision Director サーバでの NTP ソースの設定

注:このタスクは、サーバのデフォルトのパブリック プールを使用したくない場合にのみ実行します。

標準の NTP サーバ設定では、単語「server」の後に NTP サーバのドメイン ネーム システム( DNS )名または IP アドレスが使用 されます。デフォルトでは、Cisco Vision Director サーバの ntp.conf ファイルで、サーバの次の Red Hat Linux パブリック プールが設定されています。

server 0.rhel.pool.ntp.org
server 1.rhel.pool.ntp.org
server 2.rhel.pool.ntp.org

これらのサーバを参照クロックとして使用できるように、Cisco Vision Director ネットワークから到達可能にする必要があ ります。

独自のサーバを使用する場合は、必ず ntp.conf ファイルでそのサーバを追加し、これらのデフォルトのプール サーバをコメ ント アウトしてください。それ以外の場合は、このタスクでこれ以上 ntp.conf ファイルを編集する必要はありません。

Cisco Vision Director サーバで NTP ホストを設定するには、次の手順を実行します。

1. TUI メイン メニューで、[System Settings] > [Date and Time Settings] > [Setup NTP Source] に移動します。

NTP を設定し、ntp.conf ファイルを編集する確認画面が表示されます。

2. ntp.conf ファイルを開いて編集するには、任意のキーを押します。

vi エディタに ntp.conf ファイルが開き、最後に設定した NTP サーバの行の末尾にカーソルが表示されます。それ以外の 場合は、サーバ設定セクションに移動します。

3.「挿入」の行編集モードに移るには、「i」と入力します。

vi エディタが挿入モードに変わります。

- 4. サイトで参照クロック ソースとして使用するサーバを用意している場合は、次の操作を行います。
  - 行を追加し、「server ip-address」または「server dns-name」と入力します。ここで、ip-address または dns-name を、設定する NTP サーバの IP アドレスまたは名前に置き換えます。

プールサーバが設定されている行に移動して、次に示すように、先頭に「#」記号を追加して設定からコメントアウトします。

#server 0.rhel.pool.ntp.org
#server 1.rhel.pool.ntp.org
#server 2.rhel.pool.ntp.org

- 5. 挿入モードを終了して vi コマンド モードに戻るには、Esc を押します。
- 6. 変更内容を保存するには :wq」と入力します。

Return キーを押します。設定が保存され ntpd サービスが再起動します。ntpd が起動していることを確認する [OK] が表示されていることを確認します。

7. [Date and Time Settings] メニューに戻るには、任意のキーを押します。

#### タイム ゾーンの設定

Cisco Vision Director サーバではタイム ゾーンの設定が必要です。

**注**:Cisco Vision Director サーバでは、コントロール パネルの施設インターフェイスにタイム ゾーンを設定するためのオプ ションがありますが、このオプションは情報提供のみであり、再生証明レポートにも使用されます。

ここでは、次の作業について説明します。

- システム設定のタイム ゾーン コードの検索(25ページ)(任意)
- システムのタイム ゾーンの設定(26 ページ (必須)

#### システム設定のタイム ゾーン コードの検索

サーバのタイム ゾーン情報を設定するためにタイム ゾーン コードを探す必要がある場合は、このタスクを実行します。

注:このタスクは情報を提供するだけであり、実際にはタイム ゾーンは設定されません。

システム設定のタイム ゾーン コードを検索するには、次のステップを実行します。

- a. [Date and Time Settings] メニューから次の手順を実行します。
- **b.** [Change Timezone] を選択します。
- c. サーバのロケーションに該当する大陸または海洋に対応する番号を入力します。
- d. 国に対応する番号を入力します。
- e. (必要に応じて)タイム ゾーンの番号を入力します。
- f. 設定したタイム ゾーン情報の確認が表示されたら、1(はいの場合)を入力して設定を承認するか、または2(いいえの 場合)を入力してキャンセルします(図 7(26ページ))。

#### 図 7 タイム ゾーンの確認プロンプト

| The foll | owing            | info           | rmation   | has  | bee  | $\mathbf{n}$ | given:    |       |       |  |
|----------|------------------|----------------|-----------|------|------|--------------|-----------|-------|-------|--|
|          | United<br>Pacif: | d Sta<br>ic Ti | tes<br>me |      |      |              |           |       |       |  |
| Therefor | e TZ=            | Amer           | ica/Los   | _Ang | eles |              | will be u | used. |       |  |
| Local ti | me is            | now:           | M         | on F | eb 1 | 8            | 16:42:55  | PST   | 2013. |  |
| Universa | l Time           | e is           | now: T    | ue F | eb 1 | 9            | 00:42:55  | UTC   | 2013  |  |
| Is the a | bove :           | infor          | mation •  | OK?  |      |              |           |       |       |  |
| 1) Yes   |                  |                |           |      |      |              |           |       |       |  |
| 2) No    |                  |                |           |      |      |              |           |       |       |  |
| #?       |                  |                |           |      |      |              |           |       |       |  |

- g. 承認したことをプロンプトで確認した後、表示されたタイム ゾーン文字列をコピーします。
  - 図 8(26 ページ)は、America/Los\_Angeles のタイム ゾーン コードの例です。

#### 図 8 タイム ゾーン コードの例

| The following information has been given:                                                                    |
|----------------------------------------------------------------------------------------------------|
| United States                                                                                                |
| Pacific Time                                                                                                 |
| Therefore TZ='America/Los_Angeles' will be used.                                                             |
| Local time is now: Mon Feb 18 16:56:47 PST 2013.                                                             |
| Universal Time is now: Tue Feb 19 00:56:47 UTC 2013.                                                         |
| Is the above information OK?                                                                                 |
| 1) Yes                                                                                                    |
| 2) No                                                                                                    |
| #? 1                                                                                                    |
| You can make this change permanent for yourself by appending the line<br>TZ='America/Los_Angeles'; export TZ |
| to the file '.profile' in your home directory; then log out and log in again.                                |
| Here is that TZ value again, this time on standard output so that you                                        |
| can use the /usr/bin/tzselect command in shell scripts:                                                      |
| America/Los_Angeles                                                                                          |
| Press any key to return to the menu.                                                                         |

- 8. 任意のキーを押して [Date and Time Settings] メニューに戻ります。
- 9. サーバロケーションに該当するコードを使用してシステムのタイム ゾーンを設定します。システムのタイム ゾーンの設定(26ページ)を参照してください。

#### システムのタイム ゾーンの設定

#### 前提条件

システムのタイム ゾーンを設定する前に、次の情報が必要になります。

- viエディタのコマンドの使い方を理解している必要があります。
- サーバロケーションのタイム ゾーン コード。タイム ゾーン コードを検索する必要がある場合は、システム設定のタイム ゾーン コードの検索(25 ページ)を参照してください。

#### 手順

システムのタイム ゾーンを設定してサーバの再起動後も持続させるには、次の手順を実行します。

1. サーバの TUI メイン メニューから [System Settings] > [Date and Time Settings] > [Change System Timezone] に移動します。

2. システム クロック ファイルを編集するには、プロンプトで任意のキーを押して続行します。

編集する /etc/sysconfig/clock ファイルが開きます。

3. vi エディタを使用してタイム ゾーンを指定します。図 9(27 ページ)は、America/Los\_Angeles のタイム ゾーン コードのエントリです。

ヒント:引用符と下線記号が必要です。

図 9 クロック ファイルの編集

| #ZONE="GMT"                    |     |     |
|--------------------------------|-----|-----|
| ZONE="America/Los_Angeles"     |     |     |
| UTC=false                      |     |     |
| ARC=false                      |     |     |
| <u>~</u>                       |     |     |
| ~                              |     |     |
| <u>~</u>                       |     |     |
| <u>~</u>                       |     |     |
| <u>*</u>                       |     |     |
| <u>*</u>                       |     |     |
| ~                              |     |     |
| ~                              |     |     |
| ~                              |     |     |
| ~                              |     |     |
| <b>%</b>                       |     |     |
| <u>~</u>                       |     |     |
| <u>7</u>                       |     |     |
| <u>*</u>                       |     |     |
| ~                              |     |     |
| ~                              |     |     |
|                                |     |     |
| N                              |     |     |
|                                |     |     |
| "/etc/sysconfig/clock" 4L, 59C | 1,1 | A11 |

- 4. 挿入モードを終了して vi コマンド モードに戻るには、Esc を押します。
- 5. 変更内容を保存するには「:wq」と入力します。
- 6. Return キーを押します。
- 7. プロンプトで、任意のキーを押して [Date and Time Settings] メニューに戻ります。
- 8. サーバを再起動し、タイム ゾーンの変更を有効にします。

#### Cisco Vision Director ソフトウェアの再起動

サーバの TUI で NTP サーバとタイム ゾーンを設定した後、Cisco Vision Director ソフトウェアを再起動する必要があり ます。

Cisco Vision Director ソフトウェアを再起動するには、次の手順を実行します。

1. サーバの TUI メインメニューから、次に移動します。

[Cisco Vision Server Administration] > [Restart Cisco Vision Dynamic Signage Director software].

- 2. プロンプトが表示されたら、任意のキーを押して [Server Administration] メニューに戻ります。
- 3. メイン メニューに戻って TUI を終了します。

### 手動による日時の設定

注:このタスクは、システム日時の手動設定が必要であると判断した場合に備えるための手段として提供されています。実稼 働システムや代用の NTP サービスでは、日時の手動設定は避けてください。

日付と時刻を手動で設定するには、次の手順を実行します。

- 1. サーバの TUI メイン メニューから [System Settings] > [Date and Time Settings] > [Change Date and Time] に移動します。
- 2. 確認のプロンプトで、「Y」と入力して続行します。
- 3. 新しい日付と時刻を MMDDhhmm[[CC] YY] [.ss] の形式で入力します。
  - MMDDhhmm は必須です(MM は月、DD は日、hh は時、mm は分)。
  - CC は世紀(西暦年の最初の2桁の数字)で、YYの使用は任意です。たとえば、2013年では「20」になります。
  - YY は、西暦年の最後の2桁の数字で、省略可です。たとえば、2013年では「13」になります。
  - .ss は秒で、省略可です。
- 4. 任意のキーを押して [Date and Time Settings] メニューに戻ります。

#### シリーズ 2 およびシリーズ 3 メディア プレーヤーでの NTP と PTP の設定

デフォルトでは、NTP と PTP の両方のサービスがシリーズ 2 およびシリーズ 3 メディア プレイヤーで自動的に有効になっ ています。シリーズ 2 およびシリーズ 3 メディア プレーヤーは、PTP を使用して最適な同期を実現します。ただし、ネット ワーク内の PTP マスターとして選択されたデバイスに初期クロッキングを提供するために、NTP ソースも使用する必要があ ります。

このセクションでは、デフォルトの設定とそれらの変更方法について説明します。次の作業について説明します。

- シリーズ2およびシリーズ3メディアプレーヤーでのNTPおよびPTPの制約事項28ページ)
- シリーズ 2 およびシリーズ 3 メディア プレーヤーでの NTP と PTP に関するガイドライン(29 ページ)
- システムにあるすべてのシリーズ2およびシリーズ3における標準的な NTP および PTP 設定の変更(30ページ) (任意)
- シリーズ 2 およびシリーズ 3 メディア プレーヤーに対する PTP 動作の確認(32 ページ)

シリーズ 2 およびシリーズ 3 メディア プレーヤーでの NTP および PTP の制約事項

シリーズ2およびシリーズ3メディア プレーヤーで PTP を設定する前に、次の制約事項を考慮してください。

- デフォルトで PTP メッセージは VLAN を通過しません。PTP マスター候補を VLAN ごとに識別して管理ダッシュボード で設定する必要があります。
- システムは、管理ダッシュボードで設定可能な高精度時間プロトコル(PTP)存続可能時間(TTL)設定をサポートします。 PTP TTLは、PTP マスターの選出で通過できる VLANの数を指定します。デフォルト値の1(推奨)は、各 VLANで独自の PTP マスターが選出されることを意味します。

注:複数の VLAN がある施設で簡単に設定を行えるように、システムは PTP マスター候補の対象としてすべての シリーズ 2 およびシリーズ 3 デバイスを表示するようにデフォルト設定されています。これによって設定はシンプル化されま すが、デバイスが各ネットワークでマスター デバイスを調停する際の所要時間は、各ネットワーク内の対象デバイスの 数によって異なる点に注意してください。

シリーズ2およびシリーズ3メディアプレーヤーでビデオを再生する際のコンテンツ同期には、PTPを使用する DMP 全体の正確な時刻が利用されます。DMPでビデオを再生中にいずれかのデバイスがリブートすると、リブートしたユニットはビデオを最初から再生し直します。他のプレーヤーと同期されるのは、再生リストが次にレンダリングされるときのみです。

シリーズ2およびシリーズ3デバイスが、同期機能が強化されたビデオウォールのゾーンベースのコンテンツ同期に参加している場合、リブートしたユニットはビデオウォールのデバイスリーダーで現在再生されているアイテムと同期されます。詳細については、『Cisco Vision Dynamic Signage Director Operations Guide』の「Working with Video Walls」を 参照してください。

#### シリーズ 2 およびシリーズ 3 メディア プレーヤーでの NTP と PTP に関するガイドライン

シリーズ2およびシリーズ3メディアプレーヤーで NTP と PTP を設定する前に、次のガイドラインを考慮してください。

 Cisco Vision Director の新規インストールの場合、PTP が シリーズ 2 およびシリーズ 3 メディア プレーヤーのデフォル ト時刻源で、選出された PTP マスターのデフォルト時刻源は NTP です。

#### NTP のガイドライン

- PTP マスター(VLAN ごと)に指定された シリーズ2およびシリーズ3メディア プレーヤーは、それぞれの時刻源として NTP を使用します。ネットワーク内の他のデバイスは、選出された PTP マスターの PTP 基準クロックを使用して動作し ます。
- PTP を無効にすると(非推奨),すべての シリーズ2およびシリーズ3デバイスが NTP を使用してローカル クロックを 設定します。

注:同期ビデオ再生では、シリーズ2およびシリーズ3デバイスは NTP のみに依存できません。PTP も使用する必要があ ります。

- ホスト タイム サーバとのデフォルト NTP 同期間隔は1時間ですが、設定可能です。
- Cisco Vision Director で NTP ソースを設定する必要があります。デフォルトで、Cisco Vision Director サーバは シリーズ 2 およびシリーズ 3 の NTP ホストとして設定されます。

#### PTP のガイドライン

- PTP バージョン 2 は シリーズ 2 およびシリーズ 3 メディア プレーヤーでのみサポートされ、設定すると Cisco Vision Director ネットワーク内のすべてのデバイスにグローバルに適用されます。
- PTP 設定には、PTP ドメインと一連のマスター候補が含まれます。
  - [PTP domain]:デフォルトは 0 です。
    - このドメインがネットワーク内で使用される他のどの PTP ドメイン(およびマルチキャスト アドレッシング)とも競合しないことを確認し、必要に応じて変更します。詳細については、「Global SV-4K および DMP-2K の設定: PTP プロ パティの値」の表を参照してください。
  - [PTP master candidates]:デフォルトは \* です。

これは、ネットワーク内のすべての シリーズ2およびシリーズ3デバイスがマスター候補の対象であり、それぞれの サブネットのマスターを指定する調停が実行されることを指定します。

 デフォルトの PTP マスター候補設定を変更する場合は、VLAN ごとに IP アドレスをセミコロンで区切って1台以上の シリーズ2およびシリーズ3デバイスをマスター候補として設定する必要があります。

ネットワークごとに2つ以上のマスター候補が推奨されます。

ネットワークに社内 PTP マスターがある場合は、[PTP master candidates] プロパティの値を空白のままにします。ただし、この設定がサポートされるのは複数のサブネットが使用されていない施設のみです。

#### システムにあるすべてのシリーズ 2 およびシリーズ 3 における標準的な NTP および PTP 設定の変更

デフォルトで NTP サービスと PTP サービスは、シリーズ 2 およびシリーズ 3 メディア プレーヤーで自動的に有効化および 設定されます。このタスクは、表 1(30 ページ)および表 2(31 ページ)で説明されているデフォルト設定を変更する必要があ る場合に使用します。

#### 表 1 [Global DMP Settings]: PTP プロパティの値

| プロパティ<br>(レジストリ キー )                                 | 説明                                              | 值                                                                                                    |
|------------------------------------------------------|-------------------------------------------------|----------------------------------------------------------------------------------------------------|
| PTP ドメイン                                             | PTP 通信のマルチキャスト アドレスを定義<br>する PTP ネットワークのドメイン番号。 | IEEE 1588 PTP の有効な値は次のとお<br>りです。                                                                                                    |
| ( Globaldmpsetting.common.<br>init.ptp.domain )      |                                                 | <b>0</b> :(デフォルト)224.0.1.129                                                                                                    |
|                                                      |                                                 | <b>1</b> :224.0.1.130                                                                                                    |
|                                                      |                                                 | <b>2</b> :224.0.1.131                                                                                                    |
|                                                      |                                                 | <b>3</b> :224.0.1.132                                                                                                    |
| PTP マスター候補                                           | マスター候補選択の対象となるシリーズ2                             | 値は次のとおりです。                                                                                                    |
| ( Globaldmpsetting.common.<br>init.ptp.master.host ) | およひシリース 3 テハイス。                                 | <ul> <li>*:(デフォルト), PTP マスター候<br/>補の対象としてネットワーク内の<br/>すべてのシリーズ2およびシリー<br/>ズ3デバイスを指定するワイルド<br/>カードパターン。</li> <li>サブネットごとにセミコロンで区<br/>切られた、シリーズ2およびシリー<br/>ズ3デバイスの IPv4 アドレス。</li> </ul> |
|                                                      |                                                 | 10.0.0.3;10.0.0.4;192.168.0.5;192.1<br>68.0.6                                                                                                    |
|                                                      |                                                 | <ul> <li>空白: Cisco Vision Director の外部<br/>にある PTP マスター ソースが使<br/>用されることを指定します。この<br/>設定は、複数のサブネットにデバ<br/>イスがない施設でのみ有効です。</li> </ul>                                                   |
| PTP time-to-live                                     | PTP マスターの選択で通過できる VLAN                          | 1(デフォルト)                                                                                                    |
| ( Globaldmpsetting.common.<br>init.ptp.ttl )         | U7 \$X.0                                        | 注:ビデオ ウォールごとの PTP マス<br>ターの選択で 1( デフォルト値 )のまま<br>にすることをお勧めします。TTL を 2<br>以上に設定すると、ローカル ビデオ同<br>期の低下が発生する可能性があります。                                                                      |

注:ドメインの設定を空白にすると、すべての DMP で PTP が無効になります。DMP は 時刻源として再び NTP を使用するようになります。

#### 表 2 [Global DMP Settings]:NTP プロパティの値

| プロパティ<br>(レジストリ キー )                                                      | 説明                                                       | 値                                             |
|---------------------------------------------------------------------------|----------------------------------------------------------|-----------------------------------------------|
| NTP Host<br>( Globaldmpsetting.common.<br>deploy.ntpc.hostname )          | NTP サーバの IPv4 アドレス。                                      | デフォルト:Cisco Vision Director サー<br>バの IP アドレス。 |
| NTP sync interval<br>( Globaldmpsetting.common.<br>deploy.ntpc.interval ) | 設定された NTP ホストと時刻を同期す<br>るまでにシリーズ 2 およびシリーズ 3<br>が待機する秒数。 | <b>3600(</b> デフォルト)                           |
| Timezone<br>( Globaldmpsetting.common.<br>deploy.ntpc.timezone )          | 使用するタイムゾーンのコード。                                          | GMT(デフォルト)                                    |

すべてのシリーズ2およびシリーズ3DMPで標準的なNTPおよびPTP設定を変更する手順は次のとおりです。

- 1. 管理者として Cisco Vision Director サーバにログインします。
- 2. [Tools] > [Management Dashboard] に移動します。
- 3. [Dynamic Signage Director Configuration] > [System Configuration] > [Global DMP Settings] > [Time Source] に移動 します(図 10(31 ページ))。

#### 図 10 シリーズ 2 およびシリーズ 3 の NTP と PTP のグローバル DMP 設定

| Monitor and Status                     | Dynamic Signage Director Configuration | in .                                           |
|----------------------------------------|----------------------------------------|------------------------------------------------|
| B DMP and TV Controls                  | Configuration Property                 | Value                                          |
| Sugar Viewer                           | NTP Host                               | 1.ntp.esl.cisco.com                            |
| 2 EVEN VIEWER                          | NTP sync interval                      | 3600 NTP Properties                            |
| Dynamic Signage Director Configuration | Timezone                               | PST                                            |
| F 🚞 System Configuration (12)          | PTP domain                             | 3                                              |
| Dynamic Signage Director Settings (1)  | PTP master candidates                  | 10.10.12.13;10.10.12.7;10.10.10.8 PTP Properti |
| 🔻 🛅 Global DMP Settings (6)            | PTP time-to-live                       | 1                                              |
| Networking                             |                                        |                                                |
| Audio/Video/Closed Caption             |                                        |                                                |
| Firmware Versions                      |                                        |                                                |
| Time Source                            |                                        |                                                |
| Storage and Cache                      |                                        |                                                |

- 4. (オプション)ネットワークの必要に応じて、グローバル PTP プロパティを変更します。表 1(30 ページ)を参照してください。
- 5.(オプション)環境の必要に応じて、グローバル NTP プロパティを変更します。表 2(31 ページ)を参照してください。
- 6. ディスク アイコンをクリックして変更内容を保存します。
- 7. シリーズ 2 およびシリーズ 3 デバイスをリプートします。

シリーズ 2 およびシリーズ 3 メディア プレーヤーに対する PTP 動作の確認

ここでは、PTP 設定だけでなく、シリーズ2およびシリーズ3デバイスに対する PTP の動作も合わせて確認する方法について説明します。

シリーズ2およびシリーズ3メディアプレーヤーに対する PTP の動作を確認する手順は次のとおりです。

1. ブラウザを開き、DMP の 1 つに移動します。

http://sv4k-ip-address/ptp.html

2.「offsetFromMaster」の値が 0.0 のユニットを探して、PTP マスターを特定します。

図 11(32 ページ)では、PTP マスターが強調表示され、12 のメンバーで PTP が正常に動作しているネットワークが示されています。

#### 図 11 正常な PTP クロック動作

### **PTP clock status**

| Status from local PTP:          |                                             |
|---------------------------------|---------------------------------------------|
| 90ac2f fffo 039649-0 aog        | A DECRANCE MANACHENE CURDENE DATA CET       |
| SUACSI.IIIE.US8049-0 Beg        | CORREATIONAL MANAGMENT CORRENT_DATA_BET     |
| stepskenoved                    |                                             |
| offsetFromMaster                | 0.0                                         |
| meanPathDelay                   | 0.0                                         |
| Status from remote PTP devices: |                                             |
| sending: GET CURRENT_DATA_SET   |                                             |
| 90ac3f.fffe.03863d-1 seq        | 0 RESPONSE MANAGMENT CURRENT_DATA_SET       |
| stepsRemoved                    | 1                                           |
| offsetFromMaster                | 333.0                                       |
| meanPathDelay                   | 12613.0                                     |
| 90ac3f.fffe.03863b-1 seg        | 0 RESPONSE MANAGMENT CURRENT_DATA_SET       |
| stepsRemoved                    | 1                                           |
| offsetFromMaster                | -597.0                                      |
| meanPathDelay                   | 13332.0                                     |
| 90ac3f.fffe.03863c-1 seg        | 0 RESPONSE MANAGMENT CURRENT DATA SET       |
| stepsRemoved                    | 1                                           |
| offsetFromMaster                | -366.0                                      |
| meanPathDelay                   | 13741.0                                     |
| 90ac3f.fffe.03863f-1 seg        | 0 RESPONSE MANAGMENT CURRENT DATA SET       |
| stepsRemoved                    | 1                                           |
| offsetFromMaster                | 334.0                                       |
| meanPathDelay                   | 12543.0                                     |
| 90ac3f,fffe,03863e-1 seg        | O RESPONSE MANAGMENT CURRENT DATA SET       |
| stepsRemoved                    | 1                                           |
| offsetFromMaster                | 849.0                                       |
| meanPathDelay                   | 13017.0                                     |
| 90ac3f.fffe.038641-1 sec        | 0 RESPONSE MANAGMENT CURRENT DATA SET       |
| stansBemoved                    | 1                                           |
| offsetFromMaster                | -323.0                                      |
| meanPathDelay                   | 13228.0                                     |
| 90ac3f fffo 03964f-1 cor        | A PESDONCE MANAGMENT CHIPPENT DATA SET      |
| stopsPoroved                    | 1                                           |
| off ant From Mantor             | 230.0                                       |
| meanPathDelay                   | 12560 0                                     |
| Donalf fffe 039645 1 gog        | A DECOMPENDATE MANAGEMENT CHIDDENT DATA CET |
| SUGCSI.TITE.US0045-1 Seq        | V RESPONSE MANAGMENT CORRENT_DATA_SET       |
| stepskenoved                    | 00.0                                        |
| orisetrionAdster                | 12642 0                                     |
| meanPathDelay                   | A DECRANCE MANACHENE CURDENCE DAMA COM      |
| 90ac31.111e.038647-1 seq        | U RESPONSE MANAGMENT CORRENT DATA SET       |
| stepskemoved                    | 1                                           |
| offsetfromMaster                | 1328.0                                      |
| meanPathDelay                   | 13542.0                                     |
| 90ac31.111e.03863a-1 seq        | U RESPONSE MANAGMENT CURRENT_DATA_SET       |
| stepskemoved                    | 1                                           |
| offsetFromMaster                | 33.0                                        |
| meanPathDelay                   | 14068.0                                     |
| 90ac3f.fffe.038646-1 seq        | 0 RESPONSE MANAGMENT CURRENT_DATA_SET       |
| stepsRemoved                    | 1                                           |
| offsetFromMaster                | -1768.0                                     |
| meanPathDelay                   | 14699.0                                     |

### Cisco Vision Director のマルチキャスト ポートの設定

この項では、次のトピックについて取り上げます。

- Cisco Vision Director でのマルチキャスト サポートについて(33 ページ)
- Cisco Vision Director のマルチキャスト ポートの設定に必要な前提条件(37 ページ)
- Cisco Vision Director のマルチキャスト ポートの設定方法(37 ページ)

Cisco Vision Director でのマルチキャスト サポートについて

この項では、次のトピックについて取り上げます。

- SV-4K および CV-UHD メディア プレイヤーでビデオをチャネルとしてストリーミングするための HDMI-In エンコー ディング(33 ページ)
- スクリプトごとのマルチキャスト最適化(33ページ)
- Cisco Vision Director  $O \nabla U \mathcal{F} + \nabla A + \nabla V \mathcal{F} + (35 \mathcal{A} \mathcal{F})$

SV-4K および CV-UHD メディア プレイヤーでビデオをチャネルとしてストリーミングするための HDMI-In エ ンコーディング

リリース 4.1 以降のリリースでは、Cisco Vision Director は、Cisco Vision Director のマルチキャストベースのチャネルとし て再生される SV-4K または CV-UHD メディア プレーヤーにおいて、HDMI-In ポートに接続されたラップトップまたはその 他のサポート対象デバイスからのビデオのストリーミングをサポートしています。

Connected Venue( Connected Stadium )ネットワークでは、この機能を使用するためのマルチキャストの許容範囲は 239.193.20.0/24 です。

注: チャネルのプライバシーを維持する場合は、一意のマルチキャスト アドレス(239.193.20.0/24の範囲内)を使用してス イートごとに DMP エンコード チャネルを作成し、スイートごとに個別のチャネルを作成します。たとえば、10 個のスイート がある場合は、一意のマルチキャスト アドレスを使用して 10 個の独立した DMP エンコード チャネルを作成し、DMP エン コード チャネルごとに 10 個の異なるチャネル ガイドを作成して、各スイートを異なるチャネル ガイドに割り当てます。

この機能の設定については、『Cisco Vision Dynamic Signage Director Operations Guide, Release 6.1』を参照してください。

#### スクリプトごとのマルチキャスト最適化

シスコでは現在、各 DMP で処理する必要があるマルチキャスト メッセージの数を減らすために、スクリプトごとのマルチ キャスト最適化を使用しています(最大 20 個の異なるスクリプトを対象)。スクリプトごとのマルチキャスト最適化は、 Cisco Vision Director で次の条件が成り立つ場合に DMP の負荷を減らすことを目的としています。

■ 複数のイベント スクリプトが施設で同時に実行されている。

スクリプトは、複数の施設にわたって実行することも、1つの施設で実行することもできます。

■ スクリプトの DMP に複数のメッセージを送信する「外部コンテンツ統合」機能を使用している。

表 3(34 ページ)は、Cisco Vision Director でサポートされている 2 つの異なるマルチキャスト最適化機能の概要を示しています。

| 機能名                     | リリース      | スコープ                  | リモート サーバ<br>が必要か | デフォルト                 |
|-------------------------|-----------|-----------------------|------------------|-----------------------|
| マルチキャスト最適化 <sup>1</sup> | 3.1 のみ    | サイトごと                 | はい               | 複数施設サポートが有<br>効の場合は自動 |
| スクリプトごとのマルチキャ<br>スト最適化  | 3.2<br>以降 | スクリプトごと<br>(最大 20 個 ♀ | いいえ              | ディセーブル                |

#### 表 3 Cisco Vision Director におけるマルチキャスト最適化機能の概要

1. Cisco StadiumVision Director リリース 3.1 のサイトごとのマルチキャスト最適化の詳細については、『Cisco StadiumVision Director Server Administration Guide, Release 3.1』で「Configuring Cisco StadiumVision Director for Multiple Venue Support」モジュールの「Multicast Optimization for Remote Venues」のトピックを参照してください。

 実行中のスクリプトの数が 20 を超える場合、最初の 20 個のスクリプトはスクリプトごとのマルチキャスト チャネルを 使用して動作し、その他のスクリプトはグローバル マルチキャスト ホスト ポート経由で動作します。

#### スクリプトごとのマルチキャストの利点

Cisco StadiumVision Director 3.1 およびそれ以前のリリースでは、サーバはすべての DMP について 1 つのマルチキャスト チャネルを使用します。リリース 3.2 以降では、複数のマルチキャスト チャネルを設定できます。サーバはそれらを介して、最 大 20 個のスクリプトについて特定のイベント スクリプトに必要なマルチキャスト メッセージのみを送信します。

実行中のスクリプトの数が 20 を超える場合、最初の 20 個のスクリプトはスクリプトごとのマルチキャスト チャネルを使用 して動作し、その他のスクリプトはグローバル マルチキャスト ホスト ポート経由で動作します。

図 12(35 ページ)は、こうしたメッセージの分離を示しています。各 DMP は、4 ~ 2 つのパケットを認識します。特に、各 DMP は 1 つの XML ペイロードのみを処理するだけで済むようになります。このことは、XML ペイロードが大きい場合に重 要です。

#### 図 12 マルチキャスト メッセージング(スクリプトごとのマルチキャスト最適化がある場合とない場合)

| Without Per- | script multicast                                   | DMP<br>Script 1 |
|--------------|----------------------------------------------------|-----------------|
| Director     | Granule Granule SetState 1 SetState 2 Xml 1 Xml 2  | DMP<br>Script 2 |
| With Per-sci | ript multicast<br>Granule Granule SetState 1 Xml 1 | DMP<br>Script 1 |
| Director     | Granule Granule SetState 2 Xml 2                   | DMP<br>Script 2 |

すべての DMP が、リモート サイトに関連付けられている DMP も含めて、これらのスクリプトごとのマルチキャスト チャネ ルをリッスンします。

複数のイベント スクリプトに適用されるメッセージの場合は、メッセージが複製されて各マルチキャスト チャネルに送信されます。したがって、この機能によって、DMP が認識および処理するメッセージの数が減る代わりに、トレードオフとして Cisco Vision Director の負荷が増える(送信およびコピーされるメッセージの数が増える)可能性があります。ただし、この負荷は無視しうる程度であると見込まれます。

#### Cisco Vision Director のマルチキャスト レジストリ キー

Cisco Vision Director は、DMP コントロール プレーンの操作にマルチキャスト メッセージを使用します。Cisco Connected Venue( Connected Stadium )ネットワークの設計では、Cisco Vision Director が使用する次のマルチキャスト グループ アドレスが割り当てられます。

- 239.193.0.0/24:制御通信用
- 239.192.0.0/24:ビデオ通信用(このモジュールで説明しているマルチキャスト設定では、このネットワークの使用は避けてください)

マルチキャスト アドレッシングは、Cisco Vision Director 管理ダッシュボードからレジストリ キーを使用して設定します。

表 4(36 ページ)では、マルチキャスト設定を制御する Cisco Vision Director のレジストリ キーについて説明しています。

**注:**デフォルトの PTP ドメイン 0 は、マルチキャスト アドレス 224.0.1.129 を使用します。詳細については、表 1(30 ページ) を参照してください。

#### 表 4 Cisco Vision Director のマルチキャスト レジストリ キー

| レジストリ キー                                                 | デフォルト値                                                                                                    | 説明                                                                                                    |
|----------------------------------------------------------|----------------------------------------------------------------------------------------------------|----------------------------------------------------------------------------------------------------|
| Globaldmpsetting.sv4k.init.dmpsync.<br>multicast.address | 239.193.0.253                                                                                                    | シリーズ 2 およびシリーズ 3 での<br>ゾーンベースの同期に使用される<br>グローバル マルチキャスト アドレ<br>スを設定します。                                                                                         |
| Globaldmpsetting.sv4k.init.dmpsync.<br>multicast.port    | 50001<br>注:システムでは、セカンダリ ビデ<br>オについてこのデフォルト(デフォ<br>ルト + 1)に基づいて追加のポート<br>が自動的に使用されます。デフォル<br>トが 50001 の場合は、50002 もセ<br>カンダリ ビデオの使用に予約され<br>ています。                                                                                              | シリーズ 2 およびシリーズ 3 での<br>ゾーンベースの同期のマルチキャ<br>スト アドレスを使用するためのプ<br>ライマリ ビデオのデフォルト ポー<br>トを設定します。                                                                     |
| MulticastHostPort                                        | 239.192.0.254:50001<br>注意:このデフォルトのマルチキャ<br>ストアドレスは、インストール後に<br>239.193.0.0/24 のアドレス範囲、<br>または Cisco Connected Stadium<br>ネットワークで Cisco Vision<br>Director の制御用に設定したネッ<br>トワークを使用するように変更し<br>てください。                                           | Cisco Vision Director のグローバル<br>マルチキャスト アドレスおよび<br>ポートを設定します。                                                                                                   |
| transport.dynamic.enable                                 | <ul> <li>False(アップグレードした<br/>サーバの場合)</li> <li>スクリプトごとのマルチキャスト<br/>最適化は無効になり、Cisco Vision</li> <li>Director サーバは、すべての通信を<br/>MulticastHostPort アドレス経由で<br/>すべての DMP(すべてのリモート</li> <li>DMP を含む)に直接送信します。</li> <li>True(新規インストールの場合)</li> </ul> | スクリプトごとのマルチキャスト<br>最適化を有効または無効にします。                                                                                                    |
| transport.dynamic.send_range                             | 50080-50099<br>MulticastHostPort レジストリ キー<br>が 239.193.0.254:50001 に設定さ<br>れている場合は、実行中スクリプト<br>のグローバル ホストポートの範囲<br>として<br>239.193.0.254:50080-239.193.0.<br>254:50099 が使用されます。                                                               | スクリプトごとのマルチキャスト<br>最適化を行うためのポート範囲を<br>指定します。<br>これらのポートは<br>MulticastHostPort レジストリキー<br>で指定されたネットワークで使用<br>され、実行中スクリプトに割り当て<br>られる追加のグローバルホスト<br>ポートの範囲を定義します。 |

#### Cisco Vision Director のマルチキャスト ポートの設定に必要な前提条件

マルチキャスト ポートを設定する前に、次の要件が満たされていることを確認してください。

Cisco Connected Venue ネットワークや Cisco Vision Mobile ネットワークを含む、Cisco Vision Director ネットワークのすべての領域におけるマルチキャスト アドレッシングの使用について理解する必要があります。マルチキャスト アドレス/ポートのオーバーラップがないことを確認します。

注意:スクリプトごとのマルチキャスト設定では多数のポートが必要になります。また、ビデオが DMP の制御チャネルに ルーティングされる場合、診断が困難な障害を起こす可能性があります(ポート番号が同じ場合に発生する可能性があ り、グループ/ホスト部分が異なる場合でも同様です)。そのため、使用を予定しているポート範囲がネットワーク内の他 のマルチキャスト ソースで使用されていないことを確認することが重要です。

- Cisco Connected Venue ネットワークで推奨されるマルチキャスト アドレッシングの詳細については、『Cisco Vision Dynamic Signage Solution Operation and Network Requirements Design Implementation Guide』を参照してください。このガイドは認定パートナーがシスコ担当者から入手できます。
- Cisco Vision Director ネットワーク(リモート施設のネットワークや、複数施設環境の施設に関連付けられているネット ワークも含む)のすべての DMP に向けてグローバル マルチキャスト ホスト ポートをルーティングして DMP に認識さ れるように、ネットワークを正しく設定する必要があります。

#### Cisco Vision Director のマルチキャスト ポートの設定方法

ここでは、次の作業について説明します。

- Cisco Vision Director のグローバル マルチキャスト ホスト ポートの設定(37 ページ)(必須)
- Cisco Vision Director のスクリプトごとのマルチキャストの設定(37 ページ)(推奨)
- シリーズ2およびシリーズ3でゾーンベースコンテンツ同期を行うためのマルチキャストサポートの設定(39ページ) (任意)

#### Cisco Vision Director のグローバル マルチキャスト ホスト ポートの設定

グローバル マルチキャスト ホスト ポートは、メッセージがスクリプトの一部ではない場合、スクリプトごとのマルチキャス トが無効になっている場合、または、実行中のスクリプトの数が設定済みのスクリプトごとのマルチキャスト ポートの最大 数を超えた場合に、Cisco Vision Director が DMP にメッセージを送信するために使用します。

これは、管理ダッシュボードの「MulticastHostPort」レジストリキーで設定します。

注:デフォルト値は現在、アドレス 239.192.0.254:50001 を使用しており、239.193.0.0/24 の範囲のネットワーク アドレス に変更する必要があります。

#### Cisco Vision Director のマルチキャスト アドレッシングを確認または設定する手順は次のとおりです。

- 1. [Tools] > [Management Dashboard] > [Tools] ドロワー > [Advanced] タブ > [Registry] に移動します。
- 2. パラメータ リストから「MulticastHostPort」レジストリ キーまでスクロールし、レジストリのエントリを確認します。
- 3. 値フィールドをクリックし、239.193.0.0/24 の範囲のマルチキャスト アドレスとポート番号を指定します。

注:必ず Cisco Connected Venue ネットワークで Cisco Vision Director 制御メッセージ用に設定した値を使用し、:port を含めてください。デフォルトの推奨値は :50001 です。

4. [Apply] をクリックします。

#### Cisco Vision Director のスクリプトごとのマルチキャストの設定

デフォルトでは、スクリプトごとのマルチキャスト最適化は無効になり、Cisco Vision Director サーバは、すべての通信を MulticastHostPort アドレス経由ですべての DMP( すべてのリモート DMP を含む)に直接送信します。

スクリプトごとのマルチキャストを設定する手順は次のとおりです。

- 1. [Tools] > [Management Dashboard] > [Tools] ドロワー > [Advanced] タブ > [Registry] に移動します。
- 2. スクリプトごとのマルチキャストを有効にするには、次のレジストリキーの値を変更します。
  - transport.dynamic.enable:値 true を指定します。
  - transport.dynamic.send\_range:(必要に応じて)ネットワーク設定に従うようにポートの範囲を変更します。デフォルトは 50080-50099 です。

注:これらのポートが、ネットワークで使用している他のマルチキャスト ポートと重複しないことを確認してください。

- 3. [Apply] をクリックします。
- 4. すべての DMP でフラッシュ テンプレートをリロードします。
  - a. [DMP and TV Controls] ダッシュボードのドロワーで、コマンド [DMP and TV Controls] > [DMP Install] > [Stage Template] コマンドに移動して選択します。
  - b. コマンドを適用する必要があるすべての DMP デバイスを選択します。
  - c. 再生ボタンをクリックし、選択したデバイスに対してコマンドを実行します。
- 5. 設定を確認するには、次のコマンドを実行します。
  - a. イベント スクリプトを開始して停止し、状態を変更します。
  - **b.** DMP がリッスンしているグローバル マルチキャストが、グローバル マルチキャスト ホストポート(50001)ではな く、スクリプトごとのポート(デフォルトでは 50080-50099)のいずれかであることを確認します。

スクリプトが開始および停止しない場合は、スクリプトごとのマルチキャスト設定のトラブルシューティング(38ページ)を 参照してください。

スクリプトごとのマルチキャスト設定のトラブルシューティング

このセクションでは、スクリプトごとのマルチキャスト最適化が有効になっている場合に生じる次の動作について、そのトラ ブルシューティングに関する情報を示します。

- スクリプトを開始または停止できない(38ページ)
- DMP がリブートする(39 ページ)

#### スクリプトを開始または停止できない

マルチキャストのパケットが次の方法の一部またはすべてを使用して DMP に到達していることを確認します。

- Cisco Vision Director の TUI の [Troubleshooting] メニューから参照できる、制御ログの sv\_msg\_mcast\_trace.log を調べます。
- Cisco Vision Director や DMP でパケット スニファ デバイスを使用します。
- マルチキャスト グループのサブスクリプションのデバッグを有効にして、Cisco Connected Venue スイッチのマルチ キャスト設定を調べます。

**ヒント**:特定の DMP がリッスンする必要のあるマルチキャスト グループ/ポートを把握することが重要です。これは、次の URL に移動して dmpconfig デバッグ機能を使用することで検証できます。

#### http://svd-ip:8080/StadiumVision/dmpconfig/00000000000?ipaddr=x.x.x.x,

ここで、*x.x.x.x* は、デバッグ対象の DMP の IP アドレスです。XML の出力から、マルチキャスト IP アドレスと 使用中のポートがわかります。

#### 次の作業

DMP がリブートする

スクリプトごとのマルチキャストを有効にしているときに、DMP がリブートする、または応答しなくなる場合、最も可能性が 高い原因は、一部のマルチキャスト ビデオ ポートがマルチキャストの制御に使用されるポートとオーバーラップしているこ とです。

この状態を診断する手順は次のとおりです。

- 設定にあるすべてのマルチキャスト ポートを調べて、マルチキャスト グループ/ポートが重複していないか確かめます。
- パケット スニファを使用し、DMP 経由ではなく別のボックスでポート範囲を経由して DMP のネットワーク トラフィックを調べます。

#### シリーズ 2 およびシリーズ 3 でゾーンベース コンテンツ同期を行うためのマルチキャスト サポートの設定

ゾーンベース コンテンツ同期を使用すると、プレイリストの実行中に シリーズ2およびシリーズ3が再起動した場合のビデ オ ウォールのリカバリ機能が強化されます。ゾーンベース ビデオ ウォール同期とは、ビデオ ウォールに参加している デバイ スで使用できる代替の同期形式です。この形式ではデバイス固有のメカニズムが使用されるため、一連のメディア プレー ヤーはマルチキャストを介して常にリーダー デバイスとコンテンツを同期できます。

ー般的なガイドラインとして、15 分を超えるビデオ コンテンツを再生する専用ビデオ ウォールには、ゾーンベース ビデオ ウォール同期を使用します。すべてのビデオ ウォールにこの同期形式を使用できますが、同期の利点がわかりやすいのは、よ り長いビデオ ウォール コンテンツを再生する場合です。

デフォルトのマルチキャスト アドレスとポートは、Cisco Vision Director ソフトウェアのインストール時に、シリーズ2およ びシリーズ3でゾーンベース コンテンツ同期をサポートするように自動的に設定されます。ただし、この機能はデフォルト では有効になっていません。

システム全体でマルチキャスト アドレッシングが必要であると判断し、必要に応じてデフォルトのマルチキャストの値を変 更する場合は、このタスクを実行します。

注:デフォルトでは、ゾーンベース コンテンツ同期は有効になっていません。詳細については、『Cisco Vision Dynamic Signage Director Operations Guide, Release 6.1』の「Working with Video Walls」の項を参照してください。

シリーズ 2 およびシリーズ 3 でゾーンペース コンテンツ同期を行うためのマルチキャスト サポートを設定する手順は次の とおりです。

- 1. [Tools] > [Management Dashboard] > [Dynamic Signage Director Configuration] > [System Configuration] > [Global DMP Settings] > [Networking] に移動します。
- 2. 次のプロパティについて、次のデフォルト値にネットワークとの互換性があることを確認し、必要に応じて変更します。
  - Content sync multicast address: 239.193.0.253
  - Content sync multicast port: 50001
- 3. 変更を保存します。

## 次の作業

Cisco Vision Director サーバのシステムの設定が完了したら、次の作業を実行します。

- プライマリサーバとセカンダリサーバ間でバックアップ環境を設定します。詳細については、Cisco Vision Director サーバのバックアップと復元(69ページ)を参照してください。
- 複数施設をサポートするための Cisco Vision Director の設定については、複数施設サポートのための Cisco Vision Dynamic Signage Director の設定(41 ページ)を参照してください。

#### 次の作業